# Ändra tema i samarbeta.se

1. För att ändra ditt eget gränssnitt/utseende på samarbeta.se går du in under din profil, längst upp i högre hörnet. Klicka på redigera profil.

2. Scrolla ned tills du hittar rubriken "Det tema Du föredrar att använda".

Om du inte ändrat något står det Standardvärde, vilket är temat Aardvark.

Det finns fem till teman att välja mellan.

3. För att ändra ändra utseende, välj tema och klicka på "uppdatera profil".

På sidorna nedan visar jag skärmdumpar med en kort beskrivning av temat:

- 1. <u>Aardvark</u> (Standard)
- 2. <u>Clean</u>
- 3. <u>Defac</u> (testtema under utveckling)
- 4. Essential
- 5. <u>More</u> (Mest lik standardtemat, men man kan docka blocken navigation och inställningar. Du får fler valmöjligheter i vissa menyer, exempelvis "anonym rättning")
- 6. <u>UIKit</u>

Vill man av någon anledning inte ha standardtemat i sin kurs kan man tvinga eleverna att se ett visst tema. Detta kan man göra under sin specifika kurs i blocket inställningar (till vänster) under  $\rightarrow$  Redigera inställningar  $\rightarrow$  Utseende  $\rightarrow$  Tvinga tema.

Sara Min sida Visa profil Redigera profil Meddelanden (0)

| Det tema Du föredrar att använda | ✓ Standardvärde |  |
|----------------------------------|-----------------|--|
|                                  | Aardvark        |  |
| Standardvärde 🗘                  | Clean           |  |
|                                  | Decaf           |  |
|                                  | Essential       |  |
|                                  | More            |  |
|                                  | UIKit           |  |
|                                  | · · · · · · ·   |  |
|                                  |                 |  |
|                                  |                 |  |

Uppdatera profil

## 1. Temat - Aardvark (Standardvärde)

Standardtemat för alla.

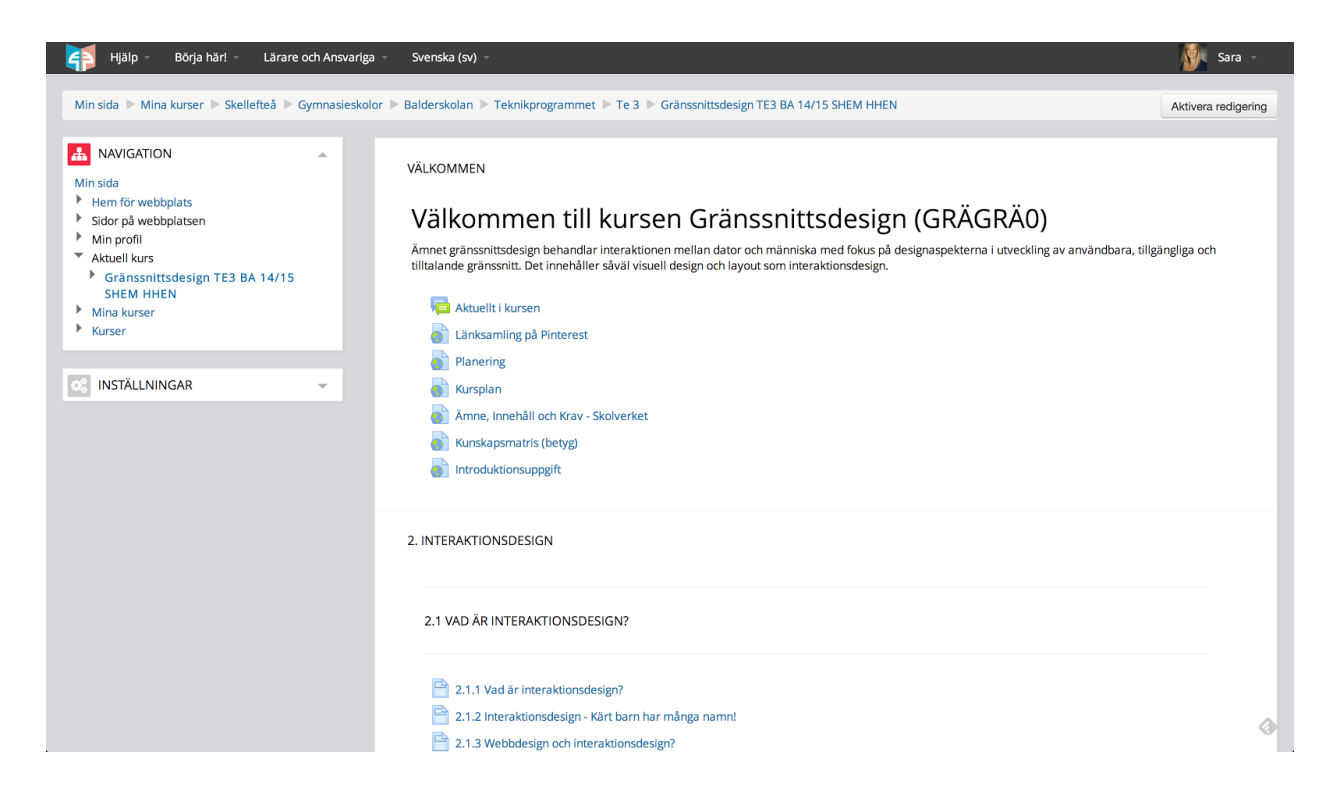

Skellefteå Kommun Gymnasiekontoret Sara Hällgren IT-pedagog sara.hallgren@skelleftea.se Senast uppdaterad: 2014-10-07

## 2. Temat - Clean

| Hjälp 👻 Börja här! 👻 Lärare och Ansvariga                                                                                                    | ✓ Svenska (sv) ✓                                                                                                    | Sara 🝷                            |
|----------------------------------------------------------------------------------------------------|----------------------------------------------------------------------------------------------------|-----------------------------------|
| samarbeta.se                                                                                                    |                                                                                                    |                                   |
| NAVIGATION                                                                                                    | Volor > Balderskolan > Teknikprogrammet > Te 3 > Granssnittsdesign TE3 BA 14/15 SHEM HHEN                                                                                                    | Aktivera redigering               |
| <ul> <li>Hem för webbplats</li> <li>Sidor på webbplatsen</li> </ul>                                                                                                    | Välkommen till kursen Gränssnittsdesign (GRÄGRÄ0)                                                                                                    |                                   |
| <ul> <li>Sidor på webplatsen</li> <li>Min profil</li> <li>Aktuell kurs</li> <li>Gränssnittsdesign TE3 BA 14/15 SHEM<br/>HHEN</li> <li>Deltagare</li> <li>Märken</li> <li>Välkommen</li> <li>2. Interaktionsdesign</li> <li>3. Designprinciper</li> <li>Text, typografi, läsbarhet,</li> <li>1. Visuell teori och Photoshop</li> <li>Ljud</li> <li>Design</li> <li>Lagar och Regler</li> <li>Interame</li> </ul> | Ämnet gränssnittsdesign behandlar interaktionen mellan dator och människa med fokus på designaspekterna i utveckling av användt gränssnitt. Det innehåller såväl visuell design och layout som interaktionsdesign.         Image: Aktuellt i kursen         Image: Aktuellt i kursen         Image: Aktuelt i kursen         I | ara, tillgängliga och tilltalande |
| Planering     Grafisk webbprofil     Video                                                                                                    | 2. Interaktionsdesign                                                                                                    |                                   |
| <ul> <li>&gt; Sutprojekti</li> <li>▶ Länkarkiv</li> <li>&gt; Skriva för webben</li> <li>▶ Kursplan</li> </ul>                                                                                                    | 2.1 Vad är interaktionsdesign?                                                                                                    |                                   |

Skellefteå Kommun Gymnasiekontoret Sara Hällgren IT-pedagog sara.hallgren@skelleftea.se Senast uppdaterad: 2014-10-07

#### 3. Temat - Decaf

Detta är ett testtema. Administration och inställningar ligger i en meny längst upp och inte i block till vänster, som i övriga teman.

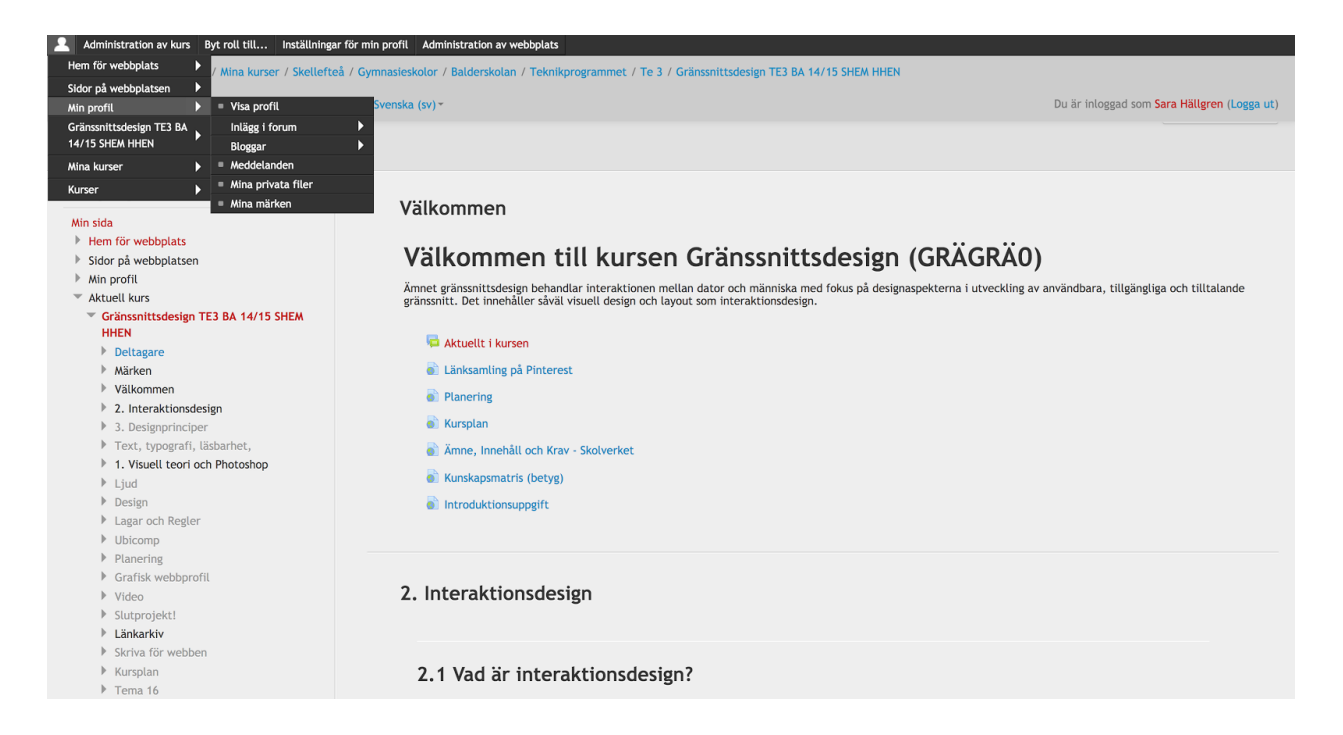

Skellefteå Kommun Gymnasiekontoret Sara Hällgren IT-pedagog sara.hallgren@skelleftea.se Senast uppdaterad: 2014-10-07

### 4. Temat - Essential

| esan                                                                                                    | narbe          | eta.se         | •                       |                                                                                                    |                    |                             | Sa                                           |
|----------------------------------------------------------------------------------------------------|----------------|----------------|-------------------------|----------------------------------------------------------------------------------------------------|--------------------|-----------------------------|----------------------------------------------|
| samarbeta                                                                                                    | Hjälp 👻        | Börja här! 👻   | Lärare och Ansvariga 👻  | Svenska (sv) 👻                                                                                                 | 🍪 Översikt 👻       | 🚔 Mina Kurser 👻             | Du är inloggad som Sara Hällgren (Logga      |
| T NAVIGA                                                                                                    | TION           | -              | ٦                       |                                                                                                    |                    |                             | G                                            |
| E Min cida                                                                                                    |                |                | MIN SIDA / MINA KURSER  | SKELLEFTEA / GYMN                                                                                              | ASIESKOLOR / BALL  | DERSKOLAN / TEKNIKPROGR     | RAMMET / TE3 /                               |
| Hem                                                                                                    | för webbolat   | ·c             | GRANSSNITTSDESIGN TES B | A 14/15 SHEM HHEN                                                                                              |                    |                             |                                              |
| Sidor                                                                                                    | på webbplat    | isen           | Välkommen               |                                                                                                    |                    |                             |                                              |
| Min c                                                                                                    | rofil          |                | vanomini                |                                                                                                    |                    |                             |                                              |
| Se Aktue                                                                                                    | ell kurs       |                | Välliom                 | mon till                                                                                                    | lauroon (          | Crängenitte                 | decien (CBÄCBÄO)                             |
| 🖶 Gr                                                                                                    | änssnittsde    | esign TE3      | VUIKOII                 | men un                                                                                                    | kursen (           | Jruiissiiitts               | Suesigii (GRAGRAU)                           |
| BA 14                                                                                                    | 4/15 SHEM      | HHEN           | Ämnet gränssnitt        | sdesign behandlar i                                                                                            | nteraktionen mell  | an dator och människa m     | ed fokus på designaspekterna i utveckling av |
|                                                                                                    | Deltagare      |                | användbara, tillg       | angliga och tilltalan                                                                                          | le gränssnitt. Det | innehåller såväl visuell de | esign och layout som interaktionsdesign.     |
|                                                                                                    | Märken         |                | _                       |                                                                                                    |                    |                             |                                              |
|                                                                                                    | Välkommen      |                | 📁 Aktuellt i            | kursen                                                                                                    |                    |                             |                                              |
|                                                                                                    | 2. Interaktion | nsdesign       | 💧 Länksam               | ling på Pinterest                                                                                              |                    |                             |                                              |
| lin i                                                                                                    | 3. Designprir  | nciper         | Planerin                | 7                                                                                                    |                    |                             |                                              |
|                                                                                                    | Text, typogra  | fi, läsbarhet, |                         | >                                                                                                    |                    |                             |                                              |
| Dh                                                                                                    | 1. Visuell teo | ri och         | S Kursplan              |                                                                                                    |                    |                             |                                              |
| PI                                                                                                    | Lind           |                | 🌖 Ämne, In              | nehåll och Krav - Sk                                                                                           | olverket           |                             |                                              |
| - E                                                                                                    | Design         |                | 💧 Kunskap               | smatris (betyg)                                                                                                |                    |                             |                                              |
|                                                                                                    | Lagar och Re   | gler           |                         | tionsunngift                                                                                                   |                    |                             |                                              |
|                                                                                                    | Ubicomp        | 0              | - Introduct             | and append                                                                                                    |                    |                             |                                              |
|                                                                                                    | Planering      |                |                         |                                                                                                    |                    |                             |                                              |
| in the                                                                                                    | Grafisk webb   | profil         | 2. Interaktionsd        | esian                                                                                                    |                    |                             |                                              |
|                                                                                                    | Video          |                | 2. IIICI UICIOIDU       | -organ                                                                                                    |                    |                             |                                              |
| in the second second second second second second second second second second second second second second second | Slutprojekt!   |                |                         |                                                                                                    |                    |                             |                                              |
|                                                                                                    | Länkarkiv      |                | 0.1 Wed ön i            | atomalitionadoa                                                                                                | am2                |                             |                                              |
|                                                                                                    | Skriva för we  | bben           | 2.1 Vaa ar 1            | iteraktionsaes                                                                                                 | GIII               |                             |                                              |
|                                                                                                    | Kursplan       |                |                         |                                                                                                    |                    |                             |                                              |
|                                                                                                    | Tema 16        |                | D                       | No to a constante or a constante or a constante or a constante or a constante or a constante or a constante or |                    |                             |                                              |
|                                                                                                    | Tema 17        |                | 2.1.1 Vac               | l ar interaktionsdes                                                                                           | gn?                |                             |                                              |

#### 5. Temat - More

Detta tema är mest likt standardtemat.

Fördelen jag ser med detta tema är att man kan 'docka' navigationen och inställningarna.

För att docka blocket klicka längst upp i höger hörn, på den lilla pilen 💽

Genom att docka blocken får du mer utrymme för kursinnehållet.

Navigationen som block

Dockade block

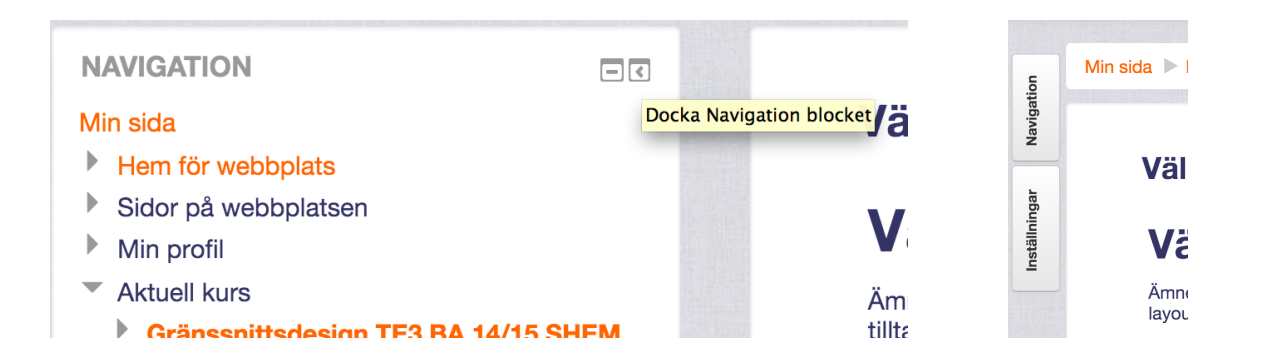

| VAVIGATION                       |              |                                                                                                    |                                 |
|----------------------------------|--------------|----------------------------------------------------------------------------------------------------|---------------------------------|
| /in sida                         |              | Välkommen                                                                                                    |                                 |
| Hem för webbplats                |              |                                                                                                    |                                 |
| Sidor på webbplatsen             |              | Välkommen till kursen Gränssnittsdesign (GRÄGR                                                                       | Ä0)                             |
| Aktuell kurs                     |              | Ämnet aränesnittsdasian hahandlar interaktionan mallan dator och människa med fokus nå desinnasnekterna i utveckling | av användhara, tillaängliga och |
| Gränssnittsdesign TE3 BA<br>HHEN | A 14/15 SHEM | tilltalande gränssnitt. Det innehåller såväl visuell design och layout som interaktionsdesign.                       | av anvandbara, tinganginga oon  |
| Mina kurser                      |              | 📮 Aktuellt i kursen                                                                                                  |                                 |
| Kurser                           |              | 🐻 Länksamling på Pinterest                                                                                           |                                 |
|                                  |              | Planering                                                                                                    |                                 |
| NSTÄLLNINGAR                     | (+) <        |                                                                                                    |                                 |
|                                  |              | Ämne, Innehåll och Krav - Skolverket                                                                                 |                                 |
|                                  |              | Kunskaosmatris (betvo)                                                                                               |                                 |
|                                  |              |                                                                                                    |                                 |
|                                  |              |                                                                                                    |                                 |
|                                  |              | 2. Interaktionsdesign                                                                                                |                                 |
|                                  |              | 2.1 Vad är interaktionsdesign?                                                                                       |                                 |
|                                  |              | 2.1.1 Vad är interaktionerdasion?                                                                                    |                                 |
|                                  |              | 2 1 2 Interaktionerdezion - Kärt harn har månna namnl                                                                |                                 |
|                                  |              |                                                                                                    |                                 |

## 6. Temat - UIKit

Horisontal meny längst upp samt utöver blocken till vänster.

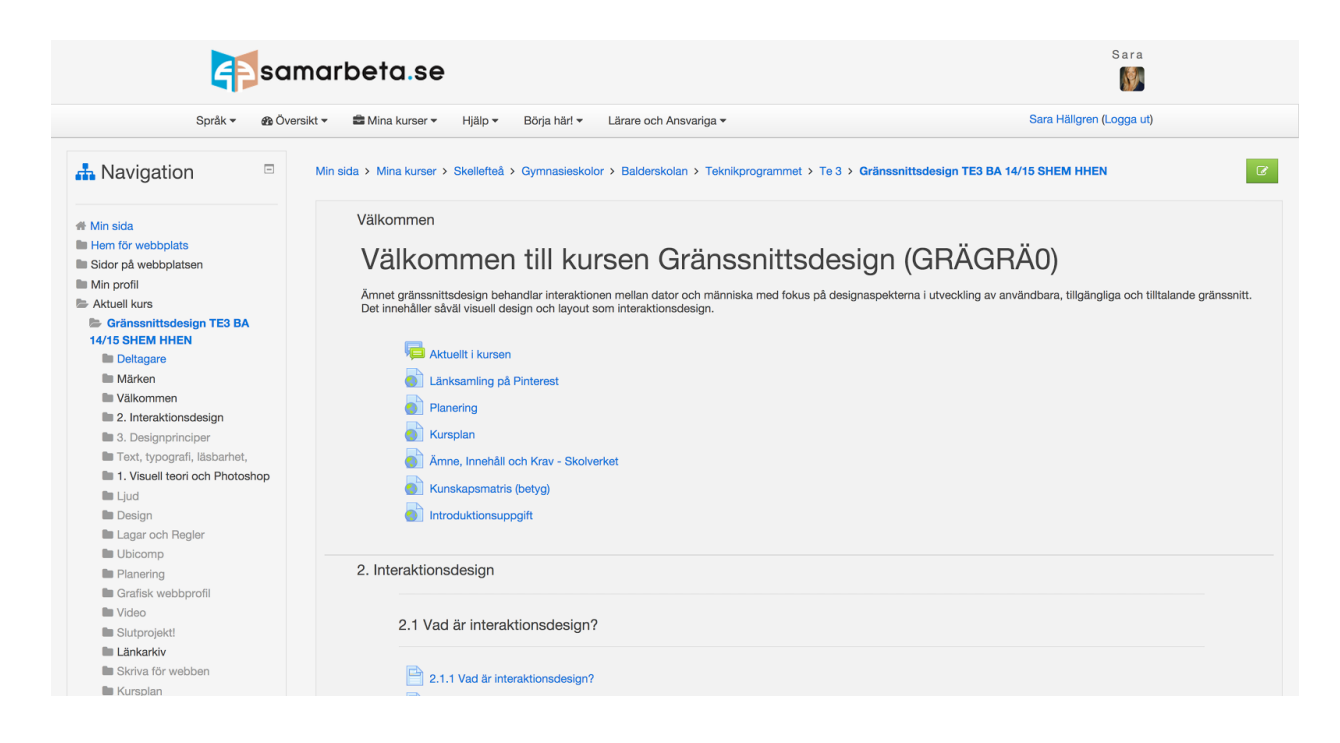